# **Camera & Imaging**

| Capturing Image, Recording Video & Editing | 7-2  |
|--------------------------------------------|------|
| Camera                                     | 7-3  |
| Using Display as Viewfinder                | 7-3  |
| Single Shot                                | 7-5  |
| Normal                                     | 7-6  |
| Scene                                      | 7-6  |
| Multi Shot                                 | 7-6  |
| Photo Combination                          | 7-7  |
| Panorama Shot                              | 7-7  |
| Viewing Captured Images (Quick Play)       | 7-8  |
| Video                                      | 7-9  |
| Using Display as Viewfinder                | 7-9  |
| Recording Video                            | 7-10 |
| Video Mode                                 | 7-11 |
| Viewing Recorded Video (Quick Play)        | 7-11 |
| Editing Still Images                       |      |
| Photo Library                              |      |
| Photo Album                                | 7-12 |
| Creating Flash <sup>®</sup>                | 7-12 |
| Advanced Settings                          |      |
| Capturing Still Images/Recording Video     |      |
| Capturing Still Images                     |      |
| Recording Videos                           |      |
| Quick Play                                 |      |
| Photo Library                              |      |

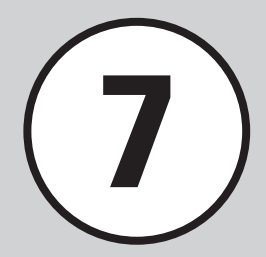

# Capturing Image, Recording Video & Editing

Use handset camera to capture images and record movies.

# **Capturing Images & Recording Video Clips**

Select Scene, Multi Shot, etc. to capture image/video (©P.7-3). Record up to an hour per clip (@P.7-9).

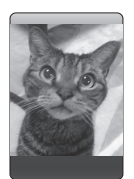

# Variety of Capturing Mode

Choose applicable mode; Multi shot, Scene, Panorama shot etc., according to conditions (€P.7-3).

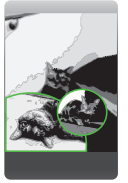

# **Editing Images**

Editing images, etc. (
P.7-11).

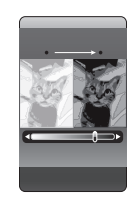

# Creating Flash<sup>®</sup>

Use Still Image in Data Folder to create Flash<sup>®</sup> (€P.7-12).

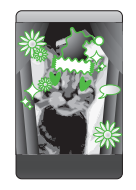

#### Note

- Use a dry soft cloth to remove debris from camera lens cover.
- Avoid camera shake; hold handset steady or put it on something stable place and use Self-timer to prevent objectionable image blur.
- Do not expose handset to devices with static electricity when using camera.
- Camera employs high precision technology, however, some pixels may seem brighter or darker than others.
- Leaving handset in a hot place for an extended period before capturing/saving image may affect image quality.
- Exposing lens to direct sunlight may affect image color.
- When battery is low, camera may be unavailable.

# Camera

For capturing still images, select Shooting mode: *Normal* to shoot single image and *Multi shot* or *Photo combi* to shoot multi-shot. Captured images are saved to Pictures. Insert Memory Card to save images to Digital camera.

Using Display as Viewfinder

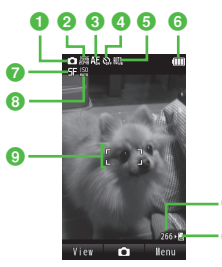

Still Image Viewfinder

| Shooting mode                                      | e |
|----------------------------------------------------|---|
| O : Normal                                         |   |
| SCN : Scene                                        |   |
| 🗐 : Multi shot                                     |   |
| 🌇 : Photo combi                                    |   |
| 🖾 : Panorama shot                                  |   |
| Scene                                              |   |
| : Auto <sup>1</sup>                                |   |
| 🕰 : Portrait <sup>1</sup>                          |   |
| $\bigotimes$ : Landscape <sup>1</sup>              | 6 |
| र्द्रु: Sports <sup>1</sup>                        |   |
| 🧟 : Night <sup>1</sup>                             |   |
| : Sunset <sup>1</sup>                              |   |
| Number of capture                                  | C |
| : 6/9 Images (six images) <sup>1</sup>             |   |
| : 6/9 Images (nine images) <sup>1</sup>            |   |
| Speed                                              | G |
| $\square$ : Speed (Fast) <sup>2</sup>              |   |
| $\square \mathbb{F}$ : Speed (Normal) <sup>2</sup> |   |
| Image: Speed (Slow) <sup>2</sup>                   |   |
| 🖳 : Speed (Manual) <sup>2</sup>                    | G |
|                                                    |   |
|                                                    |   |
|                                                    |   |

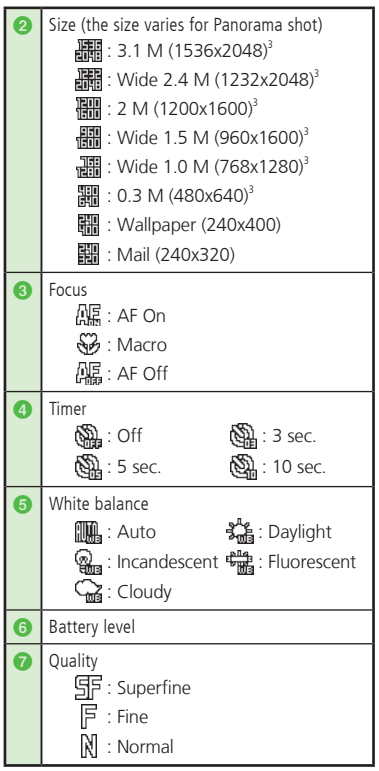

7 Camera & Imaging

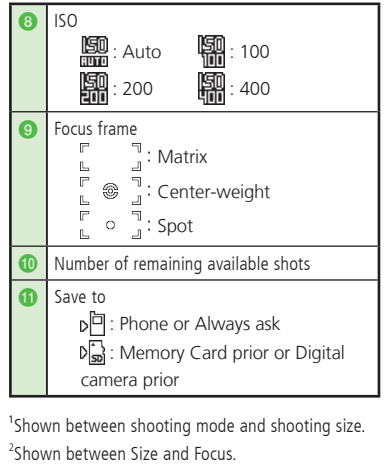

<sup>3</sup>Only when the shooting mode is set to *Normal* or Scene.

• Pressing 📾 shows or hides icons and current settings.

| Shooting Mode                                                                                                    | Description                                                                                                    |
|----------------------------------------------------------------------------------------------------|----------------------------------------------------------------------------------------------------|
| Normal                                                                                                    | Capture still image and select<br>size for purpose; attach<br>images to S! Mail, save as<br>Wallpaper, etc.            |
| Scene                                                                                                    | Suitable for capturing still<br>images of night scenes and<br>landscapes.                                              |
| Aulti shot Press shutter once to capture six or nine sequential images                                                         |                                                                                                    |
| Photo combi<br>Photo combi<br>Photo combi<br>Photo combi<br>Photo combi<br>automatically combine the<br>images into one image. |                                                                                                    |
| Panorama shot                                                                                                    | Ideal for landscapes.<br>Capture up to six images to<br>automatically composite them<br>into a single panoramic image. |

7

Camera & Imaging

# Single Shot

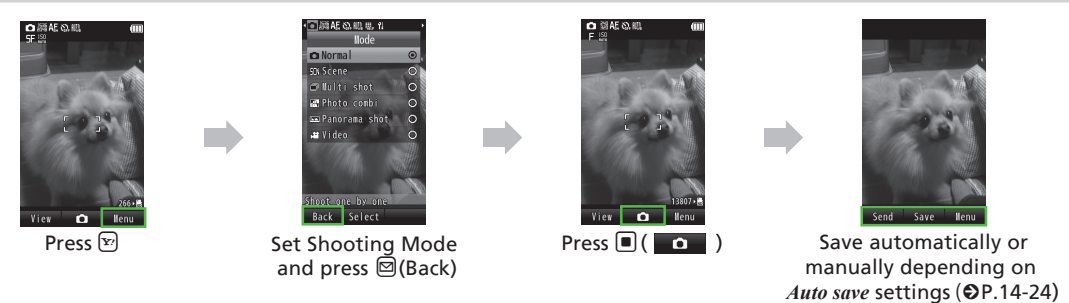

- Adjusting size and brightness are available for still images.
- Attach captured image to message (●P.7-13).
- Captured images are saved to Pictures. Insert Memory Card and set save location to Digital Camera folder to save images to Digital camera.
- When *Focus* is set to *AF On*, Auto Focus is available; subject in the center of AF frame is automatically focused on (white). Press (•••) to focus on. Frame turns green when image is in focus.

#### Normal

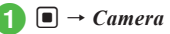

 $\blacksquare \rightarrow Camera \rightarrow Camera$ 

· Adjust settings before capturing as required (€P.7-13).

# Frame image in Viewfinder

- Use 🖸 / 🖣 / 🖟 to zoom in/out.
- Use 🗖 to adjust brightness.

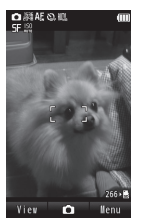

#### 3

- When Focus is set to AF On, a subject is automatically focused on.
- Images are saved automatically.
- Set Auto save to Off to save manually (€P.14-21).

# Scene

- $\blacksquare \rightarrow Camera \rightarrow Camera$
- $[\mathbf{Y}] \rightarrow Scene$
- Scene  $\rightarrow$  Select a scene  $\rightarrow \boxtimes$ (Back)
  - · Adjust settings before capturing as required (€P.7-13).
  - Macro, ISO, Exposure metering and Effect are not available for Scene.
  - To close the menu, press ☐ (Back).

# Frame image in Viewfinder

- Use 🖸 / 🖣 / 🖟 to zoom in/out.
- Use 🖸 to adjust brightness.

#### **D**)

- When Focus is set to AF On. a subject is automatically focused on.
- Images are saved automatically.
- Set Auto save to Off to save manually (€P.14-21).

# Multi Shot

- $\blacksquare \rightarrow Camera \rightarrow Camera$
- $[\mathbf{Y}] \rightarrow Multi shot$
- Number of capture  $\rightarrow$  Select image count
- Speed  $\rightarrow$  Fast, Normal, Slow or  $Manual \rightarrow \square$  (Back)
  - Adjust settings before capturing as required (€P.7-13).
  - Face Link is not available for Multi shot
  - To close the menu, press ☐ (Back).

# Frame image in Viewfinder

- Use 🖸 / 🖣 / 🖡 to zoom in/out.
- Use 🖸 to adjust brightness.

- Images are saved automatically when capturing of images is over.
- Set Auto save to Off to save manually (€P.14-21).
- If *Speed* is set to *Manual*, repeat **6**. Press 🖾 (Stop) and save the images. To redo, press (LEAR).
- When Auto save is Off, all images captured using Multi shot appear. After (6), select images to save → Press 🖾 (Save).

# **Photo Combination**

- 1 → Camera → Camera
- 🔰 🗹 → Photo combi

# 3 Style → Select a style

- Adjust settings before capturing as required (OP.7-13).
- Face Link is not available for Photo Combination.
- To close the menu, press 🖾 (Back).

# Frame image in Viewfinder → Apply selected frame and press ■ (■ □ )

- Use 🖸 / 🖁 / 🖥 to zoom in/out.
- Use 🖸 to adjust brightness.

# 5 Repeat 4 to capture images

- To redo, press 🖽.
- Images are saved automatically when capturing images ends.
- Set *Auto save* to *Off* to save manually (●P.14-21).

# Panorama Shot

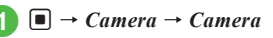

# $\mathbf{Y} \rightarrow Panorama \ shot$

- Viewfinder appears in Landscape.
- Adjust settings before capturing as required (♥P.7-13).
- Face Link is not available for Panorama shot.
- To close the menu, press 🖾 (Back).

# 3 Frame image in Viewfinder

- Use () / / to zoom in/out in Landscape view.
- Use D to adjust brightness in Landscape view

# 4) 🗆 ( 🗖 )

Move handset to capture an image (vertically or horizontally) → Adjust small white border inside big black border to automatically capture image

# 🖲 Repeat 🗿 to capture range

- To create panorama image while capturing images, press ☐ (Stop).
- To redo, press 🖽.
- Alternatively, capturing six images automatically ends capturing.

- Set *Auto save* to *Off* to save manually (●P.14-21).
- Panorama images are created and saved automatically. Depending on the number of images to be captured, processing may take time.
- Move handset slowly to capture panoramic image.
- Panorama is ideal for capturing landscapes. Stand at least ten meters from subject. If too close panoramic image creation may fail.
- Low light or high contrast may hinder panoramic image creation.

# Viewing Captured Images (Quick Play)

# $\bigcirc \bullet \rightarrow Camera \rightarrow Camera \rightarrow \boxdot$ (View)

- 2 🖻 to view Image
  - With Memory Card inserted, *Memory* card prior or Digital camera prior is selectable.
  - Saved media files are shown. Edit save location settings to switch between Phone/ Memory Card (♥P.14-21).
  - Alternatively, open still image from Data Folder (●P.12-3).

#### **ペ** Settings

- Select Quality (IPP P.14-20)

- Activate/Cancel Auto Save (IPP.14-21)
- Show/Hide Guideline (@ P.14-21)
- Set Face Link Display ( P.14-21)
- Set Shutter Sound (IPP.14-21)
- Set Timer Sound (
  P.14-21)

# Advanced

- Advanced Settings P.7-13
- Setting Captured Still Image as Wallpaper etc.
- Playing Quick Play Image Slide Show

# Video

Record clips easily. Files are saved in 3GP format to Video folder in Data Folder. When recording a video to attach or insert into an S! Mail, set Shooting size to *S! Mail* (€P.7-13).

# Using Display as Viewfinder

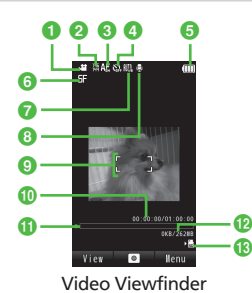

| 0 | Mode                             |  |  |
|---|----------------------------------|--|--|
|   | 🗂 : Video                        |  |  |
| 0 | Size                             |  |  |
|   | : QVGA (320×240)*                |  |  |
|   | : QCIF (176×144)                 |  |  |
|   | : SQCIF (128×96)                 |  |  |
|   | : S! Mail (176×144)              |  |  |
|   | : S! Mail (128×96)               |  |  |
| 8 | Focus                            |  |  |
|   | 偽語:AF On                         |  |  |
|   | : Macro                          |  |  |
|   | AF Off                           |  |  |
| 4 | Timer                            |  |  |
|   | 🖓 : Off 🛛 🖓 : 3 sec.             |  |  |
|   | 🆓 : 5 sec. 🖓 : 10 sec.           |  |  |
| 6 | Battery level                    |  |  |
| 6 | Quality                          |  |  |
|   | ⑤두 : Superfine                   |  |  |
|   | F : Fine                         |  |  |
|   | 🕅 : Normal                       |  |  |
| 0 | White balance                    |  |  |
|   | 🛄 : Auto 🕺 : Daylight            |  |  |
|   | 🍓 : Incandescent 📲 : Fluorescent |  |  |
|   | 🖓 : Cloudy                       |  |  |

| 8                                                           | Sound                                                                                                    |  |  |
|-------------------------------------------------------------|----------------------------------------------------------------------------------------------------|--|--|
| 0                                                           | Focus frame                                                                                                    |  |  |
| 6                                                           | Elapsed recording time/Available recording<br>time<br>• If Size is set to <i>S! Mail</i> , only the elapsed<br>recording time appears.                                   |  |  |
| 0                                                           | Progress bar                                                                                                    |  |  |
| Ð                                                           | Expected video size/Available memory at the time you started the shooting<br>• If Size is set to <i>S! Mail</i> , the shooting data size/available shooting size appear. |  |  |
| 3                                                           | Save to<br>p급 : Phone<br>pg : Memory Card prior                                                                                                    |  |  |
| *Only for Landscape view                                    |                                                                                                    |  |  |
| Pressing      shows or hides icons/the current     settings |                                                                                                    |  |  |

• If recorded video size is too big or memory is insufficient, recording ends before maximum recording time is reached.

| Shooting Mode | Description                                                                |
|---------------|----------------------------------------------------------------------------|
| Video         | Record video suitable<br>for attaching to S! Mail<br>or saving to handset. |

# **Recording Video**

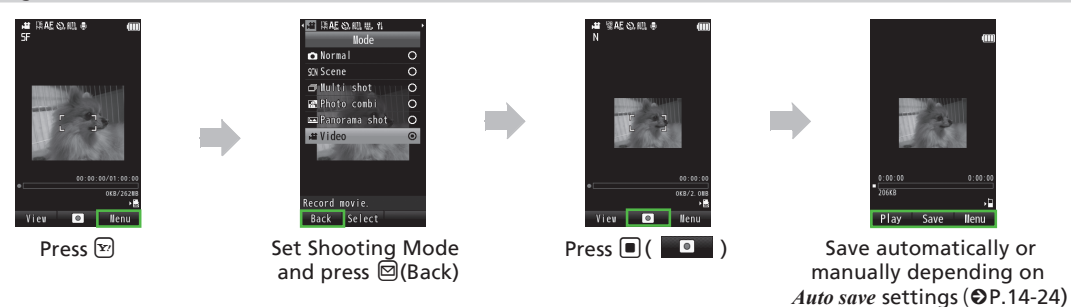

- Adjusting size and brightness are available for video.
- Attach recorded video to message (€P.7-13).
- When *Focus* is set to *AF On*, Auto Focus is available; automatically focusing a subject at the center of AF frame (white) (the focus is locked while recording a video).
- If video file is encoded beyond 15 FPS, it may not be played properly.

# Video Mode

Record up to an hour for one clip.

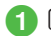

- $\blacksquare \rightarrow Camera \rightarrow Video \ camera$
- Adjust settings before capturing as required (♥P.7-14).

# 2 Frame image in Viewfinder

- Use 🚺 / 🖁 / 🖥 to zoom in/out.
- Use 🖸 to adjust brightness.

# 3 🛛 ( 🗖 )

• To pause while recording, press (Pause). To resume the recording, press (Resume).

# 4 🔳 (Stop)

- When *Focus* is set to *AF On*, a subject is automatically focused on.
- Video is saved automatically. When recordable time has elapsed, recording automatically ends.
- Set *Auto save* to *Off* to save manually (♥P.14-21).

# Viewing Recorded Video (Quick Play)

- → Camera → Video camera → 🖾 (View)
- - Alternatively, check video from Data Folder (OP.12-3).

# Advanced

- Advanced Settings @ P.7-14
- Using Recorded Video as Ringtone

# 🌂 Settings

- Activate/Cancel Auto Save (IPP.14-21)
- Show/Hide Guideline (
  P.14-21)

# **Editing Still Images**

Set image brightness, size and effect.

- $\blacksquare \rightarrow Data \ Folder \rightarrow Select a folder$
- Select a file
  - If confirmation appears, select OK.
- $\mathfrak{V} \to Edit \to Image\ editor$

# Edit image

- - For some effects, adjust the effect level.
- **To Adjust an Image Automatically**  $\textcircled{P} \rightarrow Adjust \rightarrow Auto \ level$
- To Adjust an Image  $\square \rightarrow Adjust \rightarrow Brightness, Contrast or$  $Color <math>\rightarrow$  Adjust image  $\rightarrow$  
  (OK)
- To Resize an Image
  - $\textcircled{P} \rightarrow Transform \rightarrow Resize \rightarrow \text{Select a}$  size
  - After selecting *Customize*, enter *Width* and *Height*, press 

     (OK).
- To Rotate an Image

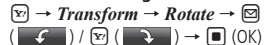

■ To Flip an Image  $\bigcirc \rightarrow Transform \rightarrow Flip \rightarrow \boxdot ( \bigcirc \land ) /$  $\bigcirc ( \bigcirc \swarrow ) \rightarrow \bigcirc ( \bigcirc \land )$ 

#### To Crop an Image

V → *Transform* → *Crop* → O to move crop frame to the position →  $\boxdot$  (Size) → O to adjust its size →  $\blacksquare$  (OK)

• To undo, press 🖾 (Undo).

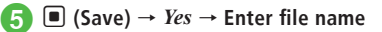

**Photo Library** 

# Photo Album

View JPEG still images in handset or Memory Card.

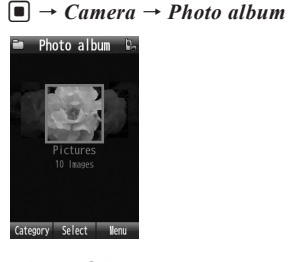

2 Select a folder3 • to view file

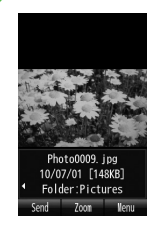

• Some files may not appear.

Press ■ (Zoom) to enlarge image. To go back to normal view, press ■ (OK) / ○ ● .

# Creating Flash<sup>®</sup>

Use a still image in Data Folder to create  $\mathsf{Flash}^{\otimes}$  image. Attach created  $\mathsf{Flash}^{\otimes}$  image to sent via message.

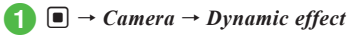

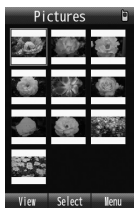

- With Memory Card inserted, select a file from Pictures or Digital camera folder.
- Select file → Create Flash<sup>®</sup>
  To Add Frame to Image

  (Frame) → Select frame type
  Select a frame (→ 🖾 (Done) / 
  (OK))

  To Add Icon to Image

  (Icon) → (to add icon, 
  Image → Insert → )
  Select icon → Adjust the position → 
  (OK)

  To Add Balloon to Image

  (Balloon) → (to add balloon, 
  → Insert → )

  To Add Balloon to Image

  (Balloon) → (to add balloon, 
  → 
  Image → Select
  Select d, enter text → Adjust the position)
  → 
  (OK)

- To Restore Currently Edited Image
  (Reset) → Yes
- To delete frame added to image, select a file  $\rightarrow$  **(**Frame)  $\rightarrow$  *None*.
- To delete icon, select file → Select (icon) →
   → Delete → Use to highlight icon →
   (Delete).
- To delete balloon, select file → Select (Balloon)

   → Delete → Use to highlight icon →

   (Delete).
- To create Flash<sup>®</sup> using an image in Data Folder, highlight an image → (𝔅) → *Edit* → *Dynamic effect* and perform the same operations.

## Advanced

- Advanced Settings I P.7-15
- Switching Folder
- Setting Opened Still Image as Wallpaper, etc.
- Sending Opened Still Image
- Editing Opened Still Image
- Saving Tag Information
- Deleting Opened File

# **Advanced Settings**

# Capturing Still Images/Recording Video

Setting Capture Method In Viewfinder, 🔊

- To Set Capturing Size Size → Select item
- To Set Macro Focus → Macro
- To Set Time *Timer* → Select item
- To Set White Balance White balance → Select item
- To Set Effect (Color Tone) Settings → Effect → Select item
- To Set Sound Recording Settings → Sound recording → On or Off
  - Recording setting is only for Video.

# Sending Captured Still Images/Recorded Video

After capturing, 🖾 (Send)

- For video, after recording,  $\boxdot \rightarrow Send$ .
- To operate above, set *Auto save* to *Off* or *On* (*Preview manual*) (OP.14-21).
- To Send via Message

Via message → (●P.4-4 S! Mail 2)

■ To Send via Infrared Via infrared (●P.13-3)

# **Capturing Still Images**

# Setting Captured Still Image as Wallpaper etc.

After capturing still image,  $\boxdot \rightarrow Set as$ 

- To operate above, set Auto save to Off or On (Preview manual) (OP.14-21).
- To Set Image to Wallpaper

Wallpaper → Operate the following as required:
Image: Weight of the several time to adjust directions
Or

 $\blacksquare$  /  $\blacksquare$  to adjust size  $\rightarrow$   $\blacksquare$  (Set)

- To Set Image to Incoming Image *Caller ID* → Search and select Phone Book entry (◆P.2-14) → ■ (Set)
- To Set Image to Alternative Picture *Still image* → ■ (Set)

# **Editing Face Link**

After capturing still image,  $\textcircled{P} \rightarrow Edit face link$ 

- $\rightarrow$  Search and select entry ( $\bigcirc$  P.2-14)
- Before capturing, set *Face link display* to *On*.

# **Recording Videos**

# Viewing Recorded Video before Saving

After recording video, 🖾 (Plav)

To operate the above, set Auto save to Off (●P.14-21).

#### Using Recorded Video as Ringtone

After recording video,  $[\Sigma] \rightarrow Set as$ 

- To operate the above, set Auto save to Off (●P.14-21).
- To Set Video to Voice Ringtone Voice ringtone
- To Set Video to Video Ringtone Video ringtone
- To Set Video to Caller Ringtone

Caller ringtone → Search and select Phone Book entry (€P.2-14)

# **Quick Play**

# Editing/Setting/Sending Still image

 $\blacksquare \rightarrow Camera \rightarrow Camera \rightarrow \boxdot$  (View)  $\rightarrow \boxdot$  to view still image

# To Send Still Image

(Send)

- To Send via Message *Via message*  $\rightarrow$  ( $\bigcirc$  P.4-4 S! Mail (2))
- To Send via Infrared Via infrared (OP.13-3)

# To Use Quick Play Still Image as Wallpaper, etc.

- $[Y] \rightarrow Set as$
- · To Set Image as Wallpaper *Wallpaper*  $\rightarrow$  Operate the following as required: 🖾 (Rotate) several time to adjust directions

Or

|| / || to adjust size  $\rightarrow$  || (Set)

- To Set Image as Incoming Image **Caller ID**  $\rightarrow$  Search and select Phone Book entry ( $\bigcirc$  P.2-14)  $\rightarrow$  (Set)
- To Set Image as Alternative Picture *Still image* → (Set)
- To Edit Still Image

 $\square \rightarrow Edit \rightarrow Image \ editor \rightarrow (\bigcirc P.7-11 \ Editing)$ Still Images (4)

- To View Still Image Details
  - $[\mathbf{x}] \rightarrow Details$

#### To Delete Still Image Highlight image $\rightarrow \textcircled{Y} \rightarrow Delete \rightarrow Yes$

#### Editing/Setting/Sending Video

 $\blacksquare \rightarrow Camera \rightarrow Video \ camera \rightarrow \boxdot (View) \rightarrow$ to view video

### To Send Video

- $[\mathbf{Y}] \rightarrow Send$
- To Send via Message *Via message*  $\rightarrow$  ( $\bigcirc$  P.4-4 S! Mail (2))
- To Send via Infrared Via infrared (⊖P.13-3)
- To Set Video as Ringtone  $[\mathbf{x}'] \rightarrow Set as$ 

  - To Set Video as Voice Ringtone Voice ringtone
  - To Set Video as Video Ringtone Video ringtone
  - To Set Video as Caller Ringtone Caller ringtone → Search and select Phone Book entry (€P.2-14)
- To View Video Details
  - $[\mathbf{Y}] \rightarrow Details$
- To Delete Video
  - To Delete a Image Highlight video  $\rightarrow [\Sigma] \rightarrow Delete \rightarrow Selected$  $\rightarrow$  Yes

7-15

Camera & Imaging

To Delete Multiple Images

 $[\mathbf{x}] \rightarrow Delete \rightarrow Multiple \rightarrow Check videos \rightarrow$  $\square$  (Delete)  $\rightarrow$  Yes

 To Delete All Images  $[\mathbf{x}'] \rightarrow Delete \rightarrow All \rightarrow Enter Phone Password$  $\rightarrow$  (OK)  $\rightarrow$  Yes

# Playing Quick Play Image Slide Show

 $\blacksquare \rightarrow Camera \rightarrow Camera \rightarrow \boxdot (View) \rightarrow \boxed{\mathbf{x}}$ 

- → Slide show
- Press () (Pause) during playback to pause Slide show. Press 🔳 (Restart) to replay Slide show.
- Press 🖾 (Stop) to cancel Slide show.

#### **Exiting Quick Play**

(CLEAR) during Ouick Play

### **Photo Library**

#### **Changing Still Image Display**

 $\blacksquare \rightarrow Camera \rightarrow Photo \ album \rightarrow \boxdot (Category)$ → Folder/Month/Date/Tags/Faces

#### Switching Folder

 $\blacksquare \rightarrow Camera \rightarrow Photo \ album \rightarrow \textcircled{Pr} \rightarrow \blacksquare$ Memory switch → Phone+Memory card/Phone/ Memory card/Digital camera

 When Memory Card inserted, Phone+Memory card/Phone/Memory card are selectable.

#### Setting Opened Still Image as Wallpaper, etc.

■ → *Camera* → *Photo album* → Select a file location  $\rightarrow$  Select a file  $\rightarrow$  Y  $\rightarrow$  Set as

To Set Image to Wallpaper

*Wallpaper*  $\rightarrow$  Operate the following as required: (Rotate) several times as required to adjust directions

Or

|| / || to adjust size  $\rightarrow$  || (Set)

#### To Set Image to Incoming Image **Caller ID** $\rightarrow$ Search and select Phone Book

entry ( $\bigcirc$  P.2-14)  $\rightarrow$  (Set)

To Set Image to Alternative Picture Still image → (Set)

### Sending Opened Still Image

 $\blacksquare \rightarrow Camera \rightarrow Photo \ album \rightarrow Select \ a \ file$ location  $\rightarrow \square$  to view image  $\rightarrow \square$  (Send)

To Send via Message Via message  $\rightarrow$  ( $\bigcirc$  P.4-4 S! Mail (2))

To Send via Infrared Via infrared (OP.13-3)

#### Editing Opened Still Image

 $\blacksquare \rightarrow Camera \rightarrow Photo \ album \rightarrow Select \ a \ file$ location  $\rightarrow \square$  to view image  $\rightarrow \square \rightarrow Edit \rightarrow$ *Image editor*  $\rightarrow$  ( $\bigcirc$  P.7-11 Editing Still Images (4)

#### **Saving Tag Information**

 $\blacksquare \rightarrow Camera \rightarrow Photo \ album \rightarrow Select \ file$ location  $\rightarrow \square$  to view image  $\rightarrow \boxdot \rightarrow Manage$ tags

#### To Save Existent Tag Select tag

#### To Save New Tag

 $\square$  (New)  $\rightarrow$  Enter tag name  $\rightarrow$   $\blacksquare$  (OK)  $\rightarrow$ Select new tag

#### **Deleting Opened File**

 $\blacksquare \rightarrow Camera \rightarrow Photo \ album \rightarrow \boxdot$  to view image  $\rightarrow$  Select a file  $\rightarrow$   $[Y] \rightarrow$  **Delete**  $\rightarrow$  **Yes** 

Camera & Imaging

# → (OK) To Transparentize Icon

Adding Icon after Adjusting

To Zoom in/out

To Rotate Icon

To Reverse Icon

position  $\rightarrow$  (OK)

 $\rightarrow$   $\pounds$  (lcon)  $\rightarrow$  Select icon  $\rightarrow$   $\boxed{\mathbb{W}}$ 

Adjust position  $\rightarrow \blacksquare$  (OK)

*Transparency* → O to adjust transparency → O (OK) → Adjust position → O (OK)

 $Reverse \rightarrow \square \rightarrow \square (OK) \rightarrow Adjust position$ 

 $\blacksquare \rightarrow Camera \rightarrow Dynamic \ effect \rightarrow Select \ file$ 

*Rotate*  $\rightarrow$  **O** to adjust angle  $\rightarrow$  **O** (OK)  $\rightarrow$ 

**Zoom**  $\rightarrow$   $\bigcirc$  to adjust size  $\rightarrow$   $\bigcirc$  (OK)  $\rightarrow$  Adjust

## **Editing Text on Balloon**

- $\blacksquare \rightarrow Camera \rightarrow Dynamic \ effect \rightarrow Select \ file$
- $\rightarrow$  (Balloon)  $\rightarrow$  *Template*  $\rightarrow$  Enter text  $\rightarrow$  N
- To Change Text Size Font size  $\rightarrow$  ( to adjust size  $\rightarrow$  ( OK)  $\rightarrow$ Adjust position  $\rightarrow$  ( OK)

# To Change Text Color

- **Font color**  $\rightarrow \square$  to highlight text color  $\rightarrow \square$  (OK)  $\rightarrow$  Adjust position  $\rightarrow \square$  (OK)
- To Assign Motion
  - Action text  $\rightarrow \square$  to highlight action  $\rightarrow \square$ (OK)  $\rightarrow$  Adjust position  $\rightarrow \square$  (OK)

To Reserve Balloon
 Reverse → → → ● (OK) → Adjust position
 → ● (OK)
 To Edit Text

To Edit Tex

*Edit text*  $\rightarrow$  Edit text  $\rightarrow$  (OK)  $\rightarrow$  Adjust position  $\rightarrow$  (OK)

# **Editing Placed Icon**

Place icon ( $\bigcirc$  P.7-12)  $\rightarrow$  l (Icon)  $\rightarrow$  l to highlight icon  $\rightarrow$  l (Edit)

To Adjust Position

*Adjust position* → Adjust position →  $\blacksquare$  (OK) →  $\boxdot$  (Done)

■ To Zoom in/out  $Zoom \rightarrow \textcircled{O}$  to adjust size  $\rightarrow$  ● (OK)  $\rightarrow \textcircled{O}$ (Done)

- To Rotate Icon Rotate → 🖸 to adjust direction → 
  ■ (OK) → 🖾 (Done)
- To Reverse Icon  $Reverse \rightarrow \textcircled{O} \rightarrow \textcircled{O}$  (OK)  $\rightarrow \textcircled{O}$  (Done)
- To Transparentize Icon
   Transparency → ① to adjust transparency →
   (OK) → ☑ (Done)

#### **Editing Placed Balloon**

Place balloon ( $\bigcirc$  P.7-12)  $\rightarrow \square$  (Balloon)  $\rightarrow \square$  to highlight Balloon  $\rightarrow \square$  (Edit)

- To Edit Text Edit text → Edit text → 🖾 (Done)
- To Change Balloon Type Balloon type → Select Balloon → 🖾 (Done)
- To Adjust Position Adjust position → To adjust position → ■ (OK) → ■ (Done)
- To Change Text size Font size  $\rightarrow$  ① to adjust size  $\rightarrow$  ● (OK)  $\rightarrow$  $\boxdot$  (Done)
- To Change Text Color Font color → 🖸 to highlight text color →  $\blacksquare$  (OK) → 🖾 (Done)
- To Assign Motion Action text → ☑ to highlight action → ■ (OK) → ☑ (Done)
- To Reserve Balloon  $Reverse \rightarrow \textcircled{O} \rightarrow \textcircled{O}$  (OK)  $\rightarrow \textcircled{O}$  (Done)

# Previewing Flash<sup>®</sup> In Create Flash<sup>®</sup> window, 😰 (Preview)